## Web 端询价单详情界面如何查看物品采购历史(文档)

用户登录互海通 Web 端, 在"采购管理─询价管理"界面(步骤 1),选择状态为"询价中" 的询价单(步骤 2),点击有供应商反馈数量的单据(步骤 3)进入询价单详情界面,如供 应商所报物品单价后面出现逆时针箭头图标(步骤 4),表明该物品之前有过采购记录,点 击图标即可查看历史采购详情,

| And       Bat       Bat       B                                                                                                    |                     | <del>到<br/>UNIX TECH</del>                   | © 5))                                      | 技                                 |                    |                     | 工作台 😡                      | 23 船舶AIS     | 资讯 帮助                  |              |                             |                              | Ĺ          | 🤊 💿 🙍 Com     |
|----------------------------------------------------------------------------------------------------|---------------------|----------------------------------------------|--------------------------------------------|-----------------------------------|--------------------|---------------------|----------------------------|--------------|------------------------|--------------|-----------------------------|------------------------------|------------|---------------|
| No.       C. (#kiktxob ''0)(hr '' 0)(hr ''       Obj (hr '' 0)(hr '' 0)                   | 部菜单                 | ≓                                            | 备                                          | 牛物料                               | 油料                 |                     |                            |              |                        |              |                             |                              |            |               |
| All       All       A                                                                                                    | 公告管理                |                                              |                                            |                                   |                    |                     |                            |              |                        |              | )。在此时                       | 太为 "?                        | க்குடி     | 的海榆首          |
| No.         No.         No. <td>船舶推进</td> <td></td> <td>+ 8</td> <td>墳</td> <td></td> <td></td> <td></td> <td></td> <td></td> <td>4</td> <td>二、□只算物质的影响外入</td> <td>1 67/201</td> <td></td> <td>中小山小中</td>                                                                                                    | 船舶推进                |                                              | + 8                                        | 墳                                 |                    |                     |                            |              |                        | 4            | 二、□只算物质的影响外入                | 1 67/201                     |            | 中小山小中         |
| and math       and math       and math <th< td=""><td>船员管理</td><td>2</td><td><i>#</i></td><td>询价单号</td><td>询价单名称</td><td>普通询价 ▼</td><td>计划履性 👻</td><td>申请船舶 ▼</td><td>购买物品数量</td><td>已迭供应商数量</td><td>年度协议价</td><td>反馈数量</td><td>词价中▼</td><td>操作</td></th<>                                                                                                    | 船员管理                | 2                                            | <i>#</i>                                   | 询价单号                              | 询价单名称              | 普通询价 ▼              | 计划履性 👻                     | 申请船舶 ▼       | 购买物品数量                 | 已迭供应商数量      | 年度协议价                       | 反馈数量                         | 词价中▼       | 操作            |
| No.       1       2       2       2       2       2       2       2       2       2       2       2       2       2       2       2       2       2       2       2       2       2       2       2       2       2       2       2       2       2       2       2       2       2       2       2       2       2       2       2       2       2       2       2       2       2       2       2       2       2       2       2       2       2       2       2       2       2       2       2       2       2       2       2       2       2       2       2       2       2       2       2       2       2       2       2       2       2       2       2       2       2       2       2       2       2       2       2       2       2       2       2       2       2       2       2       2       2       2       2       2       2       2       2       2       2       2       2       2       2       2       2       2       2       2 <th2< th=""> <th2< th=""> <th2< th=""></th2<></th2<></th2<>                                                                                                    | 船员费用                | 1 >                                          | 61                                         | E2011110002                       | 1                  | 20111 普通询价          | 季度采购                       | 互海一号         | 1 项采购物品                | 1家           |                             | 1次报价反馈                       | 词价中        |               |
| 9.0       9.0       9.0       9.0       9.0       9.0       9.0       9.0       9.0       9.0       9.0       9.0       9.0       9.0       9.0       9.0       9.0       9.0       9.0       9.0       9.0       9.0       9.0       9.0       9.0       9.0       9.0       9.0       9.0       9.0       9.0       9.0       9.0       9.0       9.0       9.0       9.0       9.0       9.0       9.0       9.0       9.0       9.0       9.0       9.0       9.0       9.0       9.0       9.0       9.0       9.0       9.0       9.0       9.0       9.0       9.0       9.0       9.0       9.0       9.0       9.0       9.0       9.0       9.0       9.0       9.0       9.0       9.0       9.0       9.0       9.0       9.0       9.0       9.0       9.0       9.0       9.0       9.0       9.0       9.0       9.0       9.0       9.0       9.0       9.0       9.0       9.0       9.0       9.0       9.0       9.0       9.0       9.0       9.0       9.0       9.0       9.0       9.0       9.0       9.0       9.0       9.0       9.0       9.0       9.0       9.0       9                                                                                                    | 招聘管理                |                                              | 62                                         | E2010290001                       | 南件间衍年202<br>9      | 10102 普通询价          | 季度采购                       | 互油一号         | 2 项采购物品                | 2家           |                             | 4 次报价反馈                      | 询价中        |               |
| a       a       b       b                                                                                                    | 维护保养                |                                              | 63                                         | 3, 5                              | 陆有供应               | 商反馈数                | 如量的单据                      | 互海一号         | 1 项采购物品                | 1家           |                             | 0 次报价反馈                      | 询价中        |               |
| Image: space space spac | 相修教部                | )                                            | 64                                         | E2010140005                       | 603020104050<br>90 | 7080 普通询价           | 应急采购                       | 互用一号         | 2 项采购物品                | 1家           |                             | 0 次报价反馈                      | 询价中        |               |
| No.       64       D0000000       3.3.2.8       BERD       HURSE       III+       S REFRON       18       0.7801028       REF         No.       D00000000       All/224/357733       BERD       HURSE       III-++       S REFRON       18       0.7801028       REF         No.       D000000000       All/224/357733       BERD       HURSE       III-++       S REFRON       III       0.7801028       REF         No.       D000000000000000000000000000000000000                                                                                                    | 库存管理                |                                              | 65                                         | E2009090001                       | 备件词价单202<br>9      | 10090 普通询价          | 应急采购                       | 互海一号         | 1项采购物品                 | 1家           |                             | 0 次报价反馈                      | 询价中        |               |
| APA A       V       PO PODODODO       S141222435779       BERRIP       DE POP       DE POP<                                                                                                    | 采购管理                | · _                                          | 66                                         | E2009030005                       | 9.3归去来             | 普通询价                | 其他采购                       | 互海一号         | 5 项采购物品                | 1.8          |                             | 1次报价反馈                       | 询价中        |               |
| Normality       0       0       0       0       0       0       0       0       0       0       0       0       0       0       0       0       0       0       0       0       0       0       0       0       0       0       0       0       0       0       0       0       0       0       0       0       0       0       0       0       0       0       0       0       0       0       0       0       0       0       0       0       0       0       0       0       0       0       0       0       0       0       0       0       0       0       0       0       0       0       0       0       0       0       0       0       0       0       0       0       0       0       0       0       0       0       0       0       0       0       0       0       0       0       0       0       0       0       0       0       0       0       0       0       0       0       0       0       0       0       0       0       0       0       0       0       0       0                                                                                                    | 来购申                 | 10                                           | 67                                         | E2009030002                       | 512412246354<br>4  | 7343 普通询价           | 其他采购                       | 互海10号, 互海一号  | 15 项采购物品               | 1家           |                             | 0 次报价反馈                      | 询价中        |               |
|                                                                                                    | 采购的                 | 116                                          | 68                                         | E2009030001                       |                    | aiwh 普通岗价           |                            | 互用一号         | 5 项采购物品                | 1家           |                             | 0 次报价反馈                      | 询价中        |               |
| 10       20025000 123121 2 图示的 有规用 百年 2 原用 18 0 0.001 18 0 0.001 2 0.000 10 0.000 10 0.0000 10 0.0000 10 0.000 10 0.0000 10 0.0000 10 0.0000 10 0.0000 10 0.0000 10 0.000           | 物资验                 |                                              | 69                                         | E2009020001                       |                    | 剧川高旺                | 齐国                         | 互海一号         | 2 项采购物品                | 1家           |                             | 0 次报价反馈                      | 询价中        |               |
|                                                                                                    | 脸拍白                 | 19                                           | 70                                         | E2008250002                       | 12312312           | 普通询价                | 季度采购                       | 互海一号         | 2 项采购物品                | 1家           |                             | 0次报价反馈                       | 词价中        |               |
| 2 0 首府纳瓜商限化 0 0 0分天学红高程仪 未载者 (点击乘者)       4、如供应商所报物品单价后面出现逆时针箭头图标,表明<br>该物品之前有过采购记录,点击图标即可查看历史采购详備         3 新約466項(2年) 多次单点/目金组编者       4、如供应商所报物品单价后面出现逆时针箭头图标,表明<br>该物品之前有过采购记录,点击图标即可查看历史采购详備         3 新約466項(2年) 多次申求表示 (時期)       日本教室水 (四本本本本本本本本本本本本本本本本本本本本本本本本本本本本本本本本本本本本                                                                                                    | 件间份<br>价单号:         | <sup>介单2020102</sup><br>: E20102900<br>话: 13 | 9 (备件 - 青<br>001                           | ·通询价 - 季度采!                       | 构, 币种: CNY)        | 海价人!<br>询价日!        | 姓名: 王超<br>明: 2020-10-29    |              |                        | 1            | 旬价人邮箱:  <br>武止报价时间: 2023-12 | g1@qq.com<br>-16 22:00:00(GM | r+08:00)   | 询价            |
| (2) 時的組織(2) 配件換(2) 配件換(2) 配件換(2) 配件換(2) (1) (2) (2) (2) (2) (2) (2) (2) (2) (2) (2                                                                                                    | 影有 <b>2</b> 低       | 的自有供应商报                                      | 發价, 0 份共                                   | 享供应商报价 未i                         | 查看 [点击查看]          |                     |                            |              |                        |              |                             |                              |            |               |
| 备件合称         代码///插         采用数量(金)         交进日期<br>交进地流         空进日期<br>交加地流         空加日期<br>交加地流         全加(Arr)         所加         供加         供加         供加         用用         目用         申請         申請<                                                                                                    | 选方案<br>警示:<br>] 隐藏: | (2) 询价供报<br>智能数据分析<br>备件代号/规格                | <b>立商(2家</b> )<br> <br> ★現异常情  <br>  □ 陰藏采 | 最优单选/组合供<br>R 点击查看 >><br>购要求 ] 隐藏 | <b>波商</b><br>交货信息  | 4、如供<br>该物品之        | 应商所报 <sup>约</sup><br>之前有过采 | 物品单价<br>购记录, | 「后面出<br>点击图            | 现逆时银<br>图标即可 | 十箭头图核<br>查看历史:              | 示,表明<br>采购详情                 | Ē          |               |
| 机体结合组 ①     び 22-02-000     電           机体结合组 ①         722-02-000     電          電          1 (特)               次供用             の             で                                                                                                    | #                   | 备件名                                          | 称                                          | 代号/规格                             | 采购要求               | 采购数量(单位)            | 交货日期: 交货日<br>交货地点: 交货地     | 朝 单位         | h(CNY) <sup>#</sup> 折扣 | 货物总价(CNY)    | 供应商名称                       | 操作                           | 申请船舶<br>部门 | 申请单号/申请项号     |
| (第四 <sup>4</sup> ① ②<br>位置号: 22 6230.705A.18 1 (件) 交流日期: 2020-11-06<br>当前原存: 450<br>审批放量: 1 500.00 *1 S 500.00 *1 S 500.00 *                                                                                                    |                     |                                              |                                            |                                   |                    | 1 ((#)              | 交货日期: 2020-1               | 1-08 1,500.  | 00 * 3                 | 1,500.00 %   | 新的公司名称<br>供赏备注:无            | 展开更多                         | 互海一号       | P2010280006_1 |
|                                                                                                    | 1                   | 机体结合组<br>位置号:0                               | ① 7                                        | 22-02-000                         | 42                 | 当前库存: 90<br>审批数量: 1 | 交货地点: sh的                  | 已经用己物        | (C))]. 1,500.00        |              |                             |                              |            |               |

用户可勾选只查看当前船舶关于该物品的采购历史(步骤 5)。

历史成交价格

| □ R看当前期的历史 → 5、点击可只看当前船舶关于该物品项的采购历史 |                 |              |     |        |      |     |      |  |  |  |  |  |
|-------------------------------------|-----------------|--------------|-----|--------|------|-----|------|--|--|--|--|--|
| 成交日期                                | 供应商名称           | 单价           | 折扣  | 采购数量   | 船舶   | 部门  | 供货备注 |  |  |  |  |  |
| 2021-03-03                          | 上海利海航运          | 100 (CNY)    | 1   | 2 (件)  | 互海一号 | 轮机部 |      |  |  |  |  |  |
| 2021-02-04                          | 扬州互江科技有限公司      | 12 (CNY)     | 1   | 1 (件)  | 互海一号 | 轮机部 |      |  |  |  |  |  |
| 2020-10-12                          | 温州中船重工船舶设备有限公司  | 500 (USD)    | 1   | 11 (件) | 互海一号 | 甲板部 |      |  |  |  |  |  |
| 2020-09-27                          | yong供应商         | 1 (CNY)      | 213 | 20 (件) | 互海一号 | 轮机部 |      |  |  |  |  |  |
| 2020-09-16                          | belle           | 1111 (CNY)   | 1   | 1 (件)  | 互海一号 | 甲板部 |      |  |  |  |  |  |
| 2020-08-20                          | 扬州产品测试          | 800 (CNY)    | 1   | 1 (件)  | 互海一号 | 轮机部 |      |  |  |  |  |  |
| 2020-06-17                          | belle           | 3 (USD)      | 1   | 2 (件)  | 互海一号 | 轮机部 |      |  |  |  |  |  |
| 2020-06-10                          | Tinker Company. | 1200 (CNY) 📎 | 1   | 2 (件)  | 互海一号 | 轮机部 |      |  |  |  |  |  |
| 2019-12-03                          | 上海利海航运          | 200 (CNY)    | 0.5 | 1 (代)  | 岸基   | 轮机部 |      |  |  |  |  |  |
| 2019-02-18                          | 江南皮革厂           | 100 (CNY)    | 1   | 2 (件)  | 岸基   | 轮机部 | 31   |  |  |  |  |  |
| 2018-08-24                          | 卓迅海事服务          | 132 (CNY)    | 1   | 3 (件)  | 互海一号 | 轮机部 |      |  |  |  |  |  |
| 2018-07-30                          | 上海蔓织            | 8 (CNY)      | 1   | 1 (件)  | 互海一号 | 轮机部 |      |  |  |  |  |  |

×